## 臺南市政府教育局"OpenID學生認證系統"申請使用說明

教育局為提供更優質便利的資訊服務,由資訊中心開發「學生認證系統」,提供本市國 中、小「在學學生」進行申請使用,網址為<u>https://estdpassport.tn.edu.tw/</u>。首次 申請帳號,請點選「註冊帳號」,通過後即可使用該帳號。該認證帳號

stxxxxxx@tn.edu.tw 可使用以下服務

備註:若學生忘記密碼可經由忘記密碼加上學生的「身分證字號」、「出生年月日」、「年 級班級座號」重新設定新的密碼。

## 1.文字版

1.登入申請網址: https://estdpassport.tn.edu.tw/

2.點選左側〔註冊帳號〕進入申請頁面。

3.請詳細閱讀服務條款,若無異議請按下〔我同意〕進行註冊程序。

4.就讀學校請選擇:〔國小〕〔大成國小〕

5.請輸入〔學號〕學生卡上及借書證上都有及〔身分字號〕,按下〔下一步〕。

6.依內容指示填入選擇之帳號(7個數字)及密碼(建議大寫英文+小寫英文+6個數字)。

## 2. 圖片版

首先點進學生認證系統(這裡)<u>https://estdpassport.tn.edu.tw/</u>,點左側註冊帳號後點"我同意"。

| 選擇國中(小)及學校名稱,輸入學號及身分證號,並且輸入要辦的帳號名稱即可完成,<br>申辦完後即可使用以下之功能。                                                                |                                                            |
|----------------------------------------------------------------------------------------------------|------------------------------------------------------------|
| 台南市教育局                                                                                                    | 學生認證系統                                                     |
| <ul> <li>◇ 首頁</li> <li>▲ 註冊帳號</li> <li>▲ 重設認證系統密碼</li> <li>▲ 常見問答集</li> <li>◇ 學校答理登入</li> <li>▲ 管理者登入(OpenID)</li> </ul> | <ul> <li>         ・請選擇「就請學校」: 図小・1天成國小         ・</li></ul> |
| 同學您好,已確認您的在學身分,您可以開始申請帳號。                                                                                                |                                                            |
| ※所有帳號規則為: <b>st + 7碼數字</b> 。若輸入1001234,則帳號即為:st1001234                                                                   |                                                            |
| (7碼數字不一定要填學號,可填方便記憶的數字組合,如生日、電話、手機後7碼等。)                                                                                 |                                                            |
| 申請使用者帳號:st                                                                                                    |                                                            |
| 7 碼數字建議您可使用: 9010(學號反轉), 201 (西元生日), 電話,手機後7碼等                                                                           |                                                            |
| ※請注意,密碼長度為 6~15 個字元,應包含英文及數字。                                                                                            |                                                            |
| 1大 <u>寫英文</u> +1川 <u>寫英文</u> +6個數字                                                                                       |                                                            |
| 確認密碼                                                                                                    | (請再重新輸入一次密碼) 重要:配合教育部openid<br>申請密碼用8個位元                   |
| 電子郵件信箱 請勿使用yahoo信箱。如果沒有電子郵件信箱,可不填!)                                                                                      |                                                            |
| 確認信箱 (重新輸入一次電子郵件信箱)<br>請填家長的郵件信箱                                                                                         |                                                            |
| ┃ (如因資安政策調整,依網站提示訊息為主)                                                                                                   |                                                            |

◆本文件部份文字及圖片使用「臺南市東區崇學國小-布可星球家長通知書及台南市學生openid申請 相關文件(https://www.ches.tn.edu.tw/modules/tadnews/index.php?nsn=1029)」